# 

คู่มือผู้ติดตั้ง

# คำแนะนำให้ผู้ติดตั้งปรับเครื่องดังนี้

| ขั้นตอนการตั้งค่าเบื้องต้น                                                                                                    |  |
|----------------------------------------------------------------------------------------------------|--|
| 1. เข้าเมนู ลงทะเบียนเข้า                                                                                                    |  |
| 2. เลือกที่ไอคอน > ปรับค่าเครื่อง                                                                                                    |  |
| 3. เลือกที่ไอคอน >กล้อง>วัตถุขยับ(ทำทีละกล้อง)>ปรับค่า แล้วระบายพื้นที่ๆ <u>ไม่</u>                                                                                                    |  |
| <u>ต้องการ</u> ให <i>้</i> ตรวจจับการเคลื่อนไหว                                                                                                    |  |
| 4. การจัดการฮาร์ดิสค์ > กดปุ่มCALL (ฟอร์แมทละเอียด)                                                                                                    |  |
| 5. การเรียกดูจากจากคอมพิวเตอร์ ให้ติดตั้งโปรแกรม hem_utilities.exe เรียกใช้โปรแกรม      DVR Browser.exe โปรแกรมจะสแกนหาเครื่องDVRทั้งหมดที่รองรับ UPnP ที่อยู่ในวง LAN. ให้เลือกเครื่อง      DVR ที่ต้องการ คลิกบน URL เพื่อเปิดหน้าเว็บ IE      Image: Control Port of Devices      UPnP DVR, 192.168.2.33      UPnP DVR, 192.168.2.34 |  |
| 6. การตั้งค่าให้ส่งภาพผ่านอินเตอร์เน็ท                                                                                                    |  |
| 6.1 เปิดฟังค์ชั่น uPnPในโมเด็มและในDVRในเมนูปรับค่าเครือข่าย->ขั้น<br>สูง->uPnP=Ctrl/Data/HTTP                                                                                                    |  |
| 6.2 ท่านสามารถสมัคร DDNS ไว้ในตัวเครื่องDVRที่เมนูปรับค่าเครื่อง>เครือข่าย> ป้อน<br>ค่าชนิดDDNS=FLY2DNS                                                                                                    |  |
| พิมพ์ชื่อURLที่ต้องการDDNS ออกจากเมนูกดบันทึกค่า รอสักครู่จนเครื่องแจ้งชื่อ URL<br>ที่ปรากฏบนหน้าจอ เช่น                                                                                                    |  |

xxxxx.fly2dns.net และจดจำไว้เพื่อเรียกดูผ่านอินเตอร์เน็ท

SOC2-DVR-Q78360E

# 

#### <u>ก่อนปรับระบบ</u>

- ติดตั้งSATA HDDs (สูงสุด3,000GB/HDD) ลงในช่องใส่ (บทที่ 3.1)
- โปรดตั้ง ดัวเลือกสวิทซ์ NTSC/PAL ให้ตรงกับระบบ TV ที่ใช้ (บทที่ 2.2)
- โปรดดู บทที่3 สำหรับรูปการต่อสายทั้งหมด

### <u>หลังจากปรับระบบ</u>

- รอเครื่องเริ่มทำงานประมาณ 40 วินาที
- Login เข้าสู่ระบบ (บทที่ 4.2), และฟอร์แมทฮาร์ดดิสก์ (บทที่ 6.6.1)
- โปรดดู บทที่ 6.8 และ Appendix C เพื่อตั้งโซนเวลาของระบบ
- โปรดดู บทที่ 4.1 เรื่องการพิมพ์ตัวอักษร
- โปรดดู้ บทที่ 4.3 สำหรับการทำงานพื้นฐานทั้งหมด
- โปรดดู บทที่ 6 เพื่อตั้งค่าระบบให้ถูกต้อง, โดยเฉพาะ บทที่ 6.8 สำหรับ โซนเวลา และ DST & Language.
- โปรดดู บทที่ 8 การค้นหาภาพย้อนหลังและการสำรองข้อมูล
- โปรดดู้ บทที่ 2.2, 6.10, และ บทที่ 9 สำหรับการใข้งานผ่าน internet หรือ intranet.
- โปรดดู บทที่ 2.2, 6.1, 6.9, และ บทที่ 7 เพื่อควบคุมกล้อง PTZ ให้ ถูกต้อง
- โ้ปรดดู บทที่ 2.2, 3.2, 6.9, และ Appendix D เพื่อใช้คีย์บอร์ดควบคุม หรือใช้จุดเชื่อมต่อที่ถูกต้อง
- โปรดดู บทที่ 2.2, 3.2, 6.9, 4.3, 8.6, และ Appendix G เพื่อใช้ GPS
- โปรดดู บทที่ 2.2, 3.2, 6.9, 4.3, 8.5, 8.6, และบทที่ 8.10 เพื่อใช้ฟังก์ชั่น POS
- โปรดดู Appendix D หรือ ไฟล์บันทึก TomuraSerie8HDDCalc.exeเพื่อ ประเมินระยะเวลาที่ใช้บันทึก
- โปรดดู Appendix E เพื่อการใช้งานโปรแกรม CMS บน MS-Windows และโปรแกรม utilities.

### <u>การ Login เข้าสู่ระบบ</u>

■ Login / Logout : เมนู->ลงทะเบียนเข้า/ลงทะเบียนออก

# <u>การติดตั้งระบบ</u>

- ฟอร์แมทHDD:เมนู->ปรับค่าเครื่อง->ฮาร์ดดิสค์->ฟอร์แมทฮาร์ดดิสค์ (MODE)-> ฟอร์แมทละเอียด (CALL)
- เปลี่ยน เขตเวลา, ภาษา : เมนู->ปรับค่าเครื่อง->ระบบ->เขตเวลา, ภาษา

- ตั้งค่า PTZ, Keyboard, POS, GPS : เมนู->ปรับค่า เครื่อง->RS-232/422/485->ชนิดอุปกรณ์, .
- ติดตั้งเน็ตเวิร์ด: เมนู->ปรับค่าเครื่อง่->เครื่อข่าย->ชนิดเครือข่ายเป็น, Static IP หรือ PPPoE, .
- เปลี่ยนพอร์ตในเน็ตเวิร์์ค: เมนู->ปรับค่าเครื่อง->เครือข่าย->Adv.

#### <u>การทำงานทั่วไป</u>

- 🔳 ตั้งการแบ่งหน้าจอ : 🖽 +/-
- เปลี่ยนโหมด แสดงสด / เล่นย้อนหลัง : MODE
- ปรับเลือกโฟกัสภาพที่ต้องการเลือก : ▲, ▼, ◀, ►
- เชื่อมต่อ / ตัดการเชื่อมต่อ กับ อุปกรณ์สำรองข้อมูล : เมนู->อุปกรณ์ สำรองข้อมูล ->เชื่อมต่อ / หยุดเชื่อมต่อ
- คันหา / เล่นย้อนหลัง / เรียกดูใฟล์ : คันหา->คันหาระบุเวลา, คันหาวัตถุ.
- ค้นหาระบุเวลา : เลือกเวลาที่จะค้นหา และ ชนิดวีดีโอ, และ
  - Play : ▶/II, MODE, คันหา
  - Backup : 🖻
- คันหาเหตุการณ์: เลือก และ เลื่อนไปดูเหตุการณ์, และ
  - Play : ►/Ⅱ
  - Backup : 🖻
- ค้นหาวัตถุ : เลือกกล้อง, พื้นที่ที่ตรวจจับการเคลื่อนใหว, และ เวลา เริ่ม / สิ้นสุด, แล้ว กด SEARCH หรือ MODE เพื่อหาไฟล์ เมื่อเลือกไฟล์ได้แล้ว
  - เล่นภาพ: ▶/∥
  - 🔳 คัดลอกข้อมูล : 🗎
- คันหาไฟล์ที่ได้สำรองไว้แล้ว : เชื่อมต่ออุปกรณ์สำรองข้อมูล (โดยการกด ปุ่ม ENTER ที่เมนูอุปกรณ์สำรองข้อมูล), เลือกไฟล์ และ Play : ▶/II
- สำรองข้อมูล: เชื่อมต่ออุปกรณ์สำรองข้อมูล (โดยการกดปุ่ม ENTER ที่ อุปกรณ์), แล้ว เลือกกล้อง, เวลาสิ้นสุด และอื่นๆ คุณจะสามารถ
  - 🔳 คัดลอกข้อมูล: 🗎
  - 🔳 หยุดคัดลอก<sup>้</sup>ข้อมูล: 📕

### <u>การเข้าถึงผ่านระบบเครือข่าย -> ก่อนจะ Log On</u>

- ตั้งค่า Domain Name หรือ IP address ของเครื่อง DVR เป็น trusted web site ที่โปรแกรม I.E., และ (https:) server verification ให้ เป็น Trusted web site และ unchecked (Tools->Options->Security in I.E.) สำหรับ I.E. 7, โปรดตั้งค่า Security level for this zone ให้เป็น Low
- หากเครื่องเคยใช้ I.E. เข้าดูโดยซอฟต์แวร์ DVR เวอร์ชั่นเก่า ให้ไปที่ Tools->Options->General in your I.E. เพื่อลบ "Temporary Internet files" and all offline contents. แล้วreloadอีกครั้ง

# <u>การเข้าถึงผ่านระบบเครือข่าย -> การทำงาน</u>

- โปรดจำไว้ว่าผู้ใช้ต้องมี Administrator พาสเวิร์ดของเครื่องที่ใช้อยู่ จะมีหน้าต่างแจ้งเดือนขึ้นมาค่าเริ่มต้นในหน้าต่างlog-inคือ aa/11 ท่าน สามารถเปลี่ยนรหัสผ่านเป็นเลขอื่นเพื่อความปลอดภัย
- การเพิ่มเครื่อง DVR :คลิกที่
  เครื่อง DVR ในรายการ DVR

เพื่อเรียกหน้าต่างเซตอัพ แล้วเพิ่ม

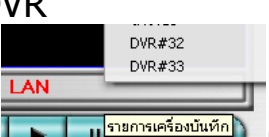

- เลือก DVR : แล้วคลิกที่ . อันใดอันหนึ่ง
- เมนูดูเนื้อหา : คลิกขวาที่หน้าต่างแสดงภาพ เพื่อเรียกดูเมนูเนื้อหา

<u>หมายเหตุ</u> ค่าเดิมจะเปิด High Compression ไว้ส่งผลให้ภาพสดผ่าน Networkมีขนาดเป็น QCIF เท่านั้น(แต่การเล่นย้อนหลังจะได้ภาพละเอียด Half-D1) หากผู้ใช้งานต้องการให้ภาพสดคมชัดด้วยจะต้องยกเลิก High Compression และเลือกสตรีมวีดีโอ=บันทึก

## <u>การดูผ่านโทรศัพท์มือถือ</u>

้อุปกร<sup>ั</sup>ณ์เคลื่อนที่ทุกรุ่นสามารถเปิดผ่าน webbrowser ได้ทันที เลือก 0S เพื่อ แสดงภาพเคลื่อนไหวต่อเนื่อง สำหรับ Safari browser เลือกได้ 10P

สำหรับ iPhone/iPad/Android สามารถดาว์นโหลดโปรแกรมฟรีที่ app store/Market คันหาชื่อโปรแกรม tapCMS